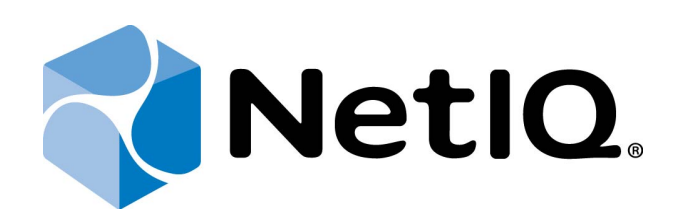

# NetIQ Advanced Authentication Framework

# Lumidigm Authentication Provider Installation Guide

Version 5.1.0

# Table of Contents

|                                                                           | 1  |
|---------------------------------------------------------------------------|----|
| Table of Contents                                                         | 2  |
| Introduction                                                              |    |
| About This Document                                                       |    |
| System Requirements                                                       | 4  |
| Installing and Removing Lumidigm Authentication Provider                  | 5  |
| Pre-installation Procedure                                                | 5  |
| Installing Lumidigm Authentication Provider                               | 6  |
| Configuring Lumidigm Authentication Provider via Group Policy             | 7  |
| PIN Required                                                              | 7  |
| Removing Lumidigm Authentication Provider                                 |    |
| Microsoft Windows 7/Microsoft Windows Server 2008 R2                      |    |
| Microsoft Windows 8.1                                                     |    |
| Installing and Removing Lumidigm Authentication Provider via Group Policy | 10 |
| Installing Lumidigm Authentication Provider via Group Policy              | 11 |
| Removing Lumidigm Authentication Provider via Group Policy                |    |
| Upgrading Lumidigm Authentication Provider via Group Policy               |    |
| Troubleshooting                                                           |    |
| Cannot Install Lumidigm Authentication Provider                           | 19 |
| Index                                                                     |    |
|                                                                           |    |

# Introduction

### About This Document

### **Purpose of the Document**

This Lumidigm Authentication Provider Installation Guide is intended for all user categories and describes how to use the client part of NetIQ Advanced Authentication Framework solution. In particular, it gives instructions as for how to install Lumidigm fingerprint type of authenticators.

For more general information on NetIQ Advanced Authentication Framework<sup>™</sup> and the authentication software you are about to use, see NetIQ Advanced Authentication Framework – Client User's Guide.

Information on managing other types of authenticators is given in separate guides.

## **Document Conventions**

**Warning.** This sign indicates requirements or restrictions that should be observed to prevent undesirable effects.

Simportant notes. This sign indicates important information you need to know to use the product successfully.

**Notes.** This sign indicates supplementary information you may need in some cases.

**?** Tips. This sign indicates recommendations.

- Terms are italicized, e.g.: *Authenticator*.
- Names of GUI elements such as dialogs, menu items, buttons are put in bold type, e.g.: the **Logon** window.

# System Requirements

Before installing the product, check that the following system requirements are fulfilled:

- Microsoft Windows 7 (x64/x86) SP1/Microsoft Windows 8.1 (x64/x86)
- Microsoft Windows 2008 Server R2 SP1
- Lumidigm fingerprint authentication provider should be installed on the computer with already installed NetIQ Advanced Authentication Framework

😢 This authentication provider should be installed on **every** Authenticore Server.

# Installing and Removing Lumidigm Authentication Provider

NetIQ Advanced Authentication Framework<sup>™</sup> package includes Lumidigm Authentication Provider, which allows you to use Lumidigm hardware authentication devices.

Onlike NetIQ Advanced Authentication Framework components that may also be installed via Group Policy, Lumidigm Authentication Provider can only be installed through the Setup Wizard.

#### **Pre-installation Procedure**

Before installing Lumidigm Authentication Provider you should make preparations. Follow the steps below and complete all pre-installation activities:

1. Mind that you should run the file that corresponds to the bitness of your computer (either x64 or x86).

2. Install Lumi\_NON\_STR\_Drivers\_Setup\_5.00.exe and LumiDvcSvc\_5.00.exe from authenticators distributive kit.

### Installing Lumidigm Authentication Provider

To install Lumidigm Authentication Provider:

1. Run the .exe file. **Lumidigm Authentication Provider** will be automatically installed on your computer.

| Lumidigm BSP                                      |
|---------------------------------------------------|
| Please wait while Windows configures Lumidigm BSP |
| Gathering required information                    |
| Cancel                                            |

The start of installation may be frozen for a time up to 1 minute in the case of offline mode. This delay occurs due to check of digital signature of component.

So For your Lumidigm fingerprint reader to work properly, you should install the corresponding driver. The driver should be installed on the client part.

### Configuring Lumidigm Authentication Provider via Group Policy

If PIN is needed for authentication besides fingerprint, it will be required to enable the <u>PIN</u> required policy.

#### **PIN Required**

With the **PIN required** policy enabled, a PIN is required together with the fingerprint to authenticate. When the **Use domain password instead of PIN** policy is also configured, the domain password needs to be used in combination with fingerprint. It is also possible to enable **PIN Caching** with Authentication Provider. By default this policy is disabled.

| 💭 PIN required                                                        |                           |                                                                                                    |                                                                                                    |                                    |
|-----------------------------------------------------------------------|---------------------------|----------------------------------------------------------------------------------------------------|----------------------------------------------------------------------------------------------------|------------------------------------|
| PIN required                                                          |                           | Previous Setting                                                                                                    | Next Setting                                                                                                    |                                    |
| <ul> <li>Not Configured</li> <li>Enabled</li> <li>Disabled</li> </ul> | Comment:<br>Supported on: |                                                                                                    |                                                                                                    | ×                                  |
| Options:                                                              |                           | Help:                                                                                                    |                                                                                                    |                                    |
|                                                                       |                           | With this policy enabled a PIN<br>fingerprint to authenticate. Wh<br>password instead of PIN" is als<br>needs to be used in combinati<br>possible to enable PIN Caching<br>By default this policy is disable | is required together with th<br>nen the policy "use domain<br>o configured the domain p<br>on with the fingerprint. It is<br>g with this Authentication P<br>ed. | e A<br>assword<br>also<br>rovider. |
|                                                                       |                           |                                                                                                    | OK Cancel                                                                                                    | Apply                              |

To use domain password instead of PIN, enable the Use domain password as PIN policy.
 To enable the PIN Required policy together with the Use domain password as PIN policy, it is necessary to install Password Filter on all Domain Controllers. Otherwise if the password is reset, changed or generated automatically, the password will be desynchronized and it will be required to re-enroll authenticator.

HKEY\_LOCAL\_MACHINE\SOFTWARE\(Wow6432Node\)Policies\BioAPI\BSP\LumidigmBSP **PinRequired**:

- type: REG\_DWORD;
- value: 0x0000001 (1);
- description: 1 means that the policy is enabled.

### **Removing Lumidigm Authentication Provider**

In this chapter:

- Microsoft Windows 7/Microsoft Windows Server 2008 R2
- Microsoft Windows 8.1

Microsoft Windows 7/Microsoft Windows Server 2008 R2

- 1. In the Start menu, select Control panel and then double-click Programs and Features.
- 2. Select Lumidigm Authentication Provider and click Uninstall.
- 3. Confirm the removal.
- 4. Wait a few seconds until the removal is completed.

#### **Microsoft Windows 8.1**

- 1. In the Search menu, select Apps > Control Panel > Programs > Programs and Features.
- 2. Select Lumidigm Authentication Provider and click Uninstall.
- 3. Confirm the removal.
- 4. Wait a few seconds until the removal is completed.

# Installing and Removing Lumidigm Authentication Provider via Group Policy

Bit is recommended that Microsoft Windows Server 2003 users should install Group Policy Management Console.

To install/remove NetIQ Advanced Authentication Framework Modules, use:

- Group Policy Management Console (GPMC), which is installed by default on a Domain Controller. To open GPMC, click Start and select Administrative Tools > Group Policy Management.
- **Group Policy Management Editor (GPME)**, which can be opened from GPMC. To open GPME, under domain right-click the group policy object (GPO) you are using to install the software and select **Edit**.

It is highly recommended that you do not use Default Group Policy, because it is applicable to entire domain. It is not recommended to install/upgrade client components for all workstations at the same time.

To create new Group Policy and configure it:

- 1. Create new global security group and new group policy object.
- 2. Connect them:
  - a. Open created group policy object properties;
  - b. Go to the **Security** tab;
  - c. Clear the Apply Group Policy check box for the Authenticated Users group;
  - d. Add created group and select the Apply Group Policy check box for it.

### Installing Lumidigm Authentication Provider via Group Policy

To install an Lumidigm authentication provider using the group policy:

1. In GPME, in the selected GPO under **Computer configuration > Policies > Software Settings**, right-click **Software Installation** and select **New > Package**.

| File Action View Help     AAA [DC.AUTHASAS.LOCAL] Policy     Computer Configuration     Software Settings     Software Settings       < | 📕 Group Policy Management Edit                                                                                                    | tor                                                                  |      | - 🗆 × |
|----------------------------------------------------------------------------------------------------|----------------------------------------------------------------------------------------------------|----------------------------------------------------------------------|------|-------|
| AAA [DC.AUTHASAS.LOCAL] Policy<br>Computer Configuration<br>Policies<br>Windows Set<br>Preferences<br>Preferences<br>Preferences<br>Preferences<br>Computer Configuration<br>Extended (Standard)                                                                                                    | File Action View Help                                                                                                    |                                                                      |      |       |
| AAA [DC.AUTHASAS.LOCAL] Policy  AAA [DC.AUTHASAS.LOCAL] Policy  AAA [DC.AUTHASAS.LOCAL] Policy  AAA [DC.AUTHASAS.LOCAL] Policy  Select an item to view its description.  Amme Computer Configuration  Package  Package  Package  Package  Package  Package  Package  Extended (Standard)  Extended (Standard)                                                                                                    |                                                                                                    |                                                                      |      |       |
| Extended Standard                                                                                                    | AnA [DC.AUTHASA.LOCAL] Polic      Computer Configuration      Policies      Software settings      Windows Se     New      Ministrativ      Preferences      Vier Configuration      Preferences      Preferences      Preference      Preferen | AAA [DC.AUTHASAS.LOCAL] P<br>Select an item to view its description. | Name |       |
| IADOS A DACKADE.                                                                                                    | Adds a package.                                                                                                    | J Lextended A Standard /                                             |      |       |

2. Specify the network path to the installer package.

 $\mathfrak{S}$  The directory you are willing to install should be located on network drive.

3. In the **Deploy Software** dialog, select the **Assigned** option and click **OK**.

| Deploy Software                                                     | × |
|---------------------------------------------------------------------|---|
| Select deployment method:                                           |   |
| C Published                                                         |   |
| <ul> <li>Assigned</li> </ul>                                        |   |
| C Advanced                                                          |   |
| Select this option to Assign the application without modifications. |   |
| OK Cancel                                                           |   |

4. The installer package name, version, state and path are displayed in **Group Policy Management Editor**.

| 🗐 Group Policy Management Edito                                                                                                    | Dr     |                |                              |        | _ 🗆 🗵 |
|----------------------------------------------------------------------------------------------------|--------|----------------|------------------------------|--------|-------|
| File Action View Help                                                                                                    |        |                |                              |        |       |
| 🗢 🔿 🙍 📊 🗐 🙆 😽                                                                                                    | ? 🖬    |                |                              |        |       |
| AA (DC.AUTHASAS.LOCAL) Policy<br>Computer Configuration<br>Policies<br>Software estings<br>Windows Settings<br>Mindows Settings<br>M | Name A | Version<br>1.0 | Deployment state<br>Assigned | Source |       |
|                                                                                                    |        |                |                              |        |       |

5. Open package properties:

a) On the **Deployment** tab: clear the **Uninstall this application when it falls out of the scope of management** check box. It is done to prevent undesirable uninstallation in case of problems as well as for the upgrade to go properly.

| Lumidigm | BSP Propert                     | ies           |                 |                 | <u>? ×</u> |
|----------|---------------------------------|---------------|-----------------|-----------------|------------|
| General  | Deployment                      | Upgrades      | Categories      | Modifications   | Security   |
| Deplo    | yment type                      |               |                 |                 |            |
| 0        | Published                       |               |                 |                 |            |
| • /      | Assigned                        |               |                 |                 |            |
| Deplo    | yment options                   |               |                 |                 |            |
| V 1      | Auto-install this               | application t | by file extensi | on activation   |            |
|          | Jninstall this ap<br>nanagement | plication wh  | en it falls out | of the scope of |            |
|          | ) o not display t               | his package   | e in the Add/F  | Remove Progra   | ms control |
|          | nstall this appli               | cation at log | on              |                 |            |
| ⊢ Instal | ation user inter                | face options  |                 |                 |            |
| 0.6      | Basic                           |               |                 |                 |            |
| 0        | d aximum                        |               |                 |                 |            |
| Adva     | nced                            |               |                 |                 |            |
|          |                                 |               | ОК              | Cancel          | Apply      |

b) On the **Deployment** tab: click the **Advanced** button and select the **Ignore language when deploying this package** check box. If you do not select this check box, the package will be installed only on OS with package's language.

| Ac | Ivanced Deployn Advanced deployr Joy Ignore langua | nent Options<br>nent options:<br>ge when deploying this package                                                                                                    | × |
|----|----------------------------------------------------|----------------------------------------------------------------------------------------------------|---|
|    | Include OLE                                        | class and product information.                                                                                                    |   |
|    | - Advanced diagno:<br>Product code:                | <pre>stic information:<br/>{8EAE5A79-500E-4BE4-83C9-4CC8D1356D25}</pre>                                                                                                |   |
|    | Deployment Cour                                    | t: 0                                                                                                    |   |
|    | Script name:                                       | \\authasas.local\SysVol\authasas.local<br>\Policies<br>\{4AABCAC8-C72E-439A-8A7E-BB1AABEB5F71}<br>\Machine\Applications<br>\{B4512391-9C1E-4A00-88A7-C00C99679522}.aas |   |
| L  |                                                    | OK Cancel                                                                                                    |   |

c) Clear the **Make this 32-bit X86 application available to Win64 machines** check box (if this option is available).

6. Add appropriate 64-bit installer to this group policy object and use settings 5a)-5b).

The assigned package is installed after you have updated the domain policy and restarted your computer. To update the domain policy immediately, use the gpupdate /force command.

#### **Removing Lumidigm Authentication Provider via Group Policy**

To remove Lumidigm authentication provider using the group policy:

1. In GPME, under **Computer Configuration > Software Settings > Software installation**, right-click the deployed package and select **All tasks > Remove**.

| 🗐 Group Policy Management Edito        | or           |         |                      |               |                      |  |
|----------------------------------------|--------------|---------|----------------------|---------------|----------------------|--|
| File Action View Help                  |              |         |                      |               |                      |  |
| 🗢 🔿 🙍 🛅 🛅 🙆 🔹                          | ? 🖬          |         |                      |               |                      |  |
| AAA [DC.AUTHASAS.LOCAL] Policy         | Name 🔺       | Version | Deployment state     | Source        |                      |  |
| Computer Configuration                 | Lumidigm BSP | 1.0     | Assigned             | \\10.0.103.25 | )\bsp\LumidigmBSP\x6 |  |
| Fonces                                 | Assign       | com     |                      |               |                      |  |
| Software installatic                   | Publish      |         |                      |               |                      |  |
| Windows Settings                       | All Tasks    | •       | Assim                |               |                      |  |
| Administrative Lemplat     Preferences | Air Tusks    |         | Publish              |               |                      |  |
| 🖃 🕵 User Configuration                 | Refresh      |         | Pomovo.              |               |                      |  |
| Policies                               | Propert      | ies     | Redeploy application | 1             |                      |  |
| Preferences                            | Help         | Т       |                      |               |                      |  |
|                                        |              |         |                      |               |                      |  |
|                                        |              |         |                      |               |                      |  |
|                                        |              |         |                      |               |                      |  |
|                                        |              |         |                      |               |                      |  |
|                                        |              |         |                      |               |                      |  |
|                                        |              |         |                      |               |                      |  |
|                                        |              |         |                      |               |                      |  |
|                                        |              |         |                      |               |                      |  |
|                                        |              |         |                      |               |                      |  |
|                                        |              |         |                      |               |                      |  |
|                                        |              |         |                      |               |                      |  |
|                                        |              |         |                      |               |                      |  |
|                                        |              |         |                      |               |                      |  |
|                                        |              |         |                      |               |                      |  |
| Removes this package.                  |              |         |                      |               |                      |  |

2. In the **Remove Software** dialog, select the **Immediately uninstall the software from users and computers** option and click **OK**.

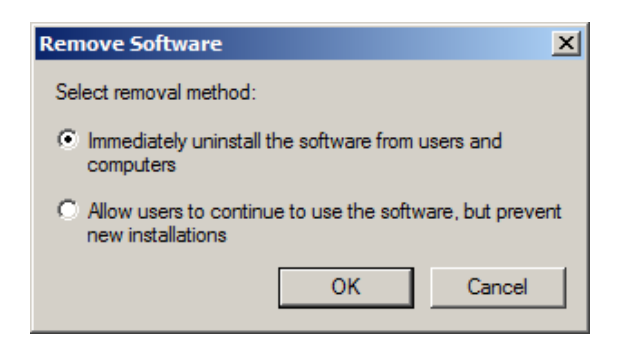

The package is removed after you have updated the domain policy and restarted your computer. To update the domain policy immediately, use the gpupdate /force command.

If you have cleared the Uninstall this application when it falls out of the scope of management check box as it was recommended, software will not be uninstalled after selecting the **Immediately uninstall the software from users and computers** option. In this case, you will need to uninstall it via **Programs and Features/Add or remove programs**. See the <u>Removing</u> <u>Lumidigm Authentication Provider</u> chapter.

### Upgrading Lumidigm Authentication Provider via Group Policy

**Option 1:** You can add .msi package with new component version to an existing group policy object. However, this option does not prove to be good, because in case of any problems in new version of component, these problems spread on all computers in installation group.

**Option 2:** The more reliable upgrading procedure implies creating new group policy object for new installers:

1. Create new installation group and new Group Policy Object (GPO), add a new .msi package in it.

2. After having configured software installation, go to the **Upgrades** tab of package properties.

| Lumidigm BSP Propert  | ties 🧧                                     | <u>'</u> × |
|-----------------------|--------------------------------------------|------------|
| General Deployment    | Upgrades Categories Modifications Security |            |
| Packages that this pa | ckage will upgrade:                        | _          |
|                       |                                            |            |
|                       |                                            |            |
|                       |                                            |            |
|                       |                                            |            |
|                       |                                            |            |
| Add F                 | lemove                                     |            |
| Required upgrade      | for existing packages                      |            |
| Packages in the curre | nt GPO that will upgrade this package:     |            |
|                       |                                            |            |
|                       |                                            |            |
|                       |                                            |            |
|                       | OK Cancel Apply                            |            |

- 3. Click the **Add** button.
- 4. In the Add Upgrade Package dialog, select the A specific GPO option.

| Add Upgrade Package                                                                     | × |
|-----------------------------------------------------------------------------------------|---|
| Choose a package from<br>Current Group Policy Object (GPO)<br>A specific GPO:<br>Browse | ] |
| Package to upgrade                                                                      |   |
|                                                                                         |   |
| Uninstall the existing package, then install the upgrade package                        |   |
| O Package can upgrade over the existing package                                         |   |
| OK Cancel                                                                               |   |

5. Select a GPO which was used for installation of previous NetIQ Advanced Authentication Framework version.

6. Select .msi package name.

#### 7. Select the Uninstall the existing package, then install the upgrade package option.

😢 Make sure that your new GPO is above the old one in the GPO list.

# Troubleshooting

**1** This chapter provides solutions for known issues. If you encounter any problems that are not mentioned here, please contact the support service.

### **Cannot Install Lumidigm Authentication Provider**

#### **Description:**

Error appears when installing Lumidigm fingerprint authentication provider on your computer.

#### Cause:

- a. You are installing Lumidigm fingerprint authentication provider on the network drive.
- b. You have no space left on the disk.
- c. You are installing Lumidigm fingerprint authentication provider on the OS with the wrong bitness.

#### Solution:

- a. Change the installation path.
- b. Free the amount of disk space needed for installation.
- c. Check your OS's bitness (x64/x86) and run the corresponding installer (x64/x86).

# Index

|                                                      | Α |  |
|------------------------------------------------------|---|--|
| Authentication 1, 3-7, 10, 16, 18<br>Authenticator 3 |   |  |
|                                                      | С |  |
| Caching 7<br>Client 3                                |   |  |
| Console 10<br>Control 9                              |   |  |
| Create 10, 17                                        |   |  |
|                                                      | D |  |
| Default 10<br>Domain 10                              |   |  |
|                                                      | E |  |
| Error 19                                             |   |  |
|                                                      | G |  |
| GPMC 10<br>GPME 10-11, 15                            |   |  |
|                                                      | L |  |
| Logon 3<br>Lumidigm 1, 3-7, 9-11, 15, 17, 19         |   |  |
| -                                                    | М |  |
| Microsoft Windows Server 2003 10                     |   |  |
|                                                      | Ρ |  |
| Package 11, 17<br>Password 8                         |   |  |
| Policy 5, 10, 12                                     |   |  |
|                                                      | R |  |
| Remove 15                                            |   |  |

Security 10 Server 4 Software 11, 15 System 4

W

S

Windows 4 Windows 7 4, 9 Windows 8 9